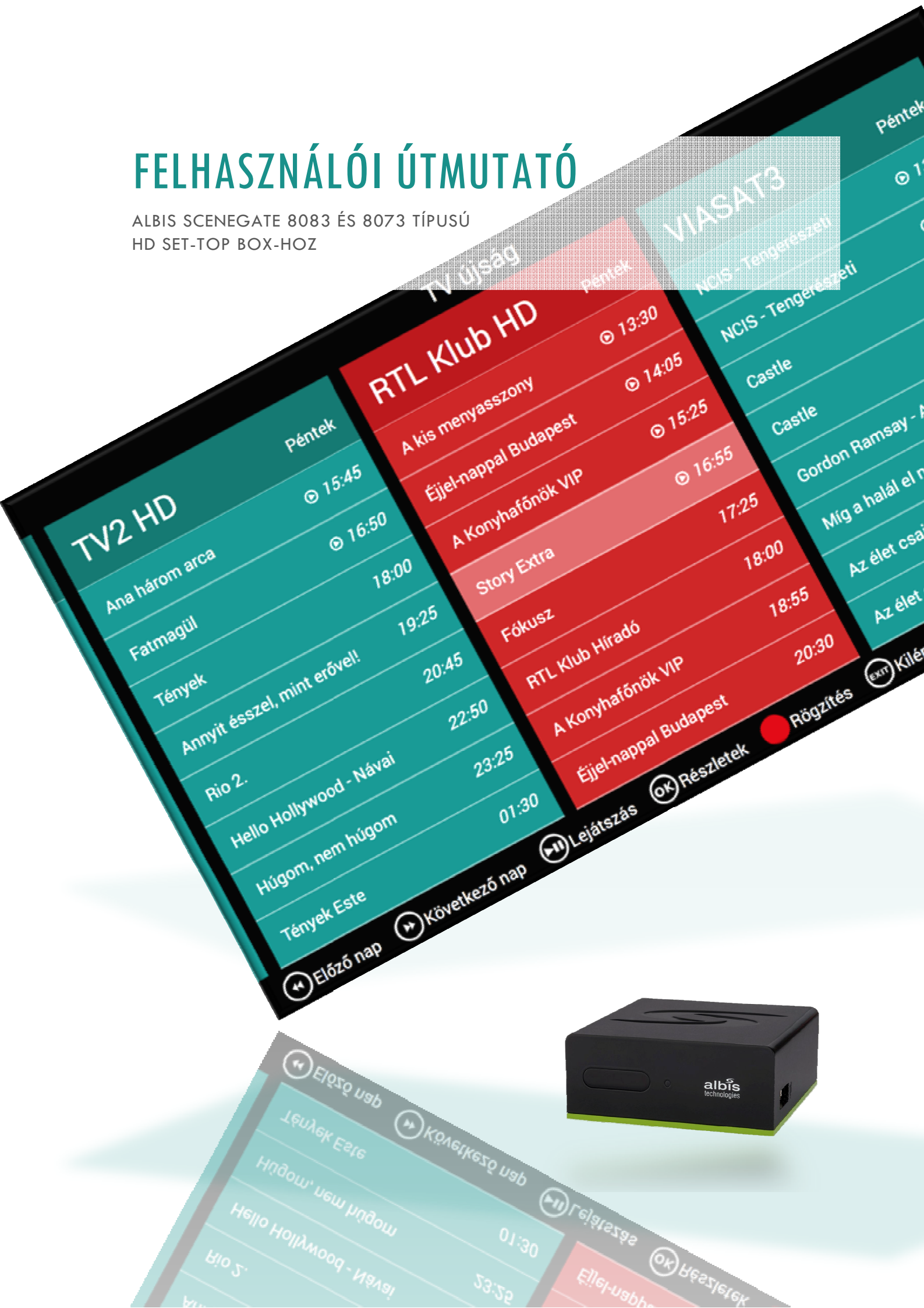

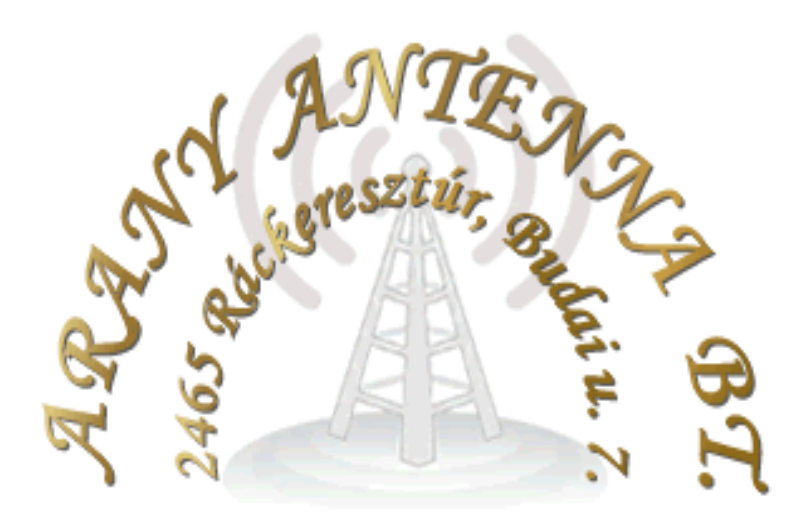

# Tartalomjegyzék

| 1. | Bevezető                  | 3  |  |
|----|---------------------------|----|--|
| 2. | Legfontosabb tudnivalók   | 4  |  |
| 3. | A távvezérlő használata   | 5  |  |
| 4. | A menürendszer            | 6  |  |
| 5. | Használat TV nézés közben | 12 |  |
| Me | Melléklet14               |    |  |

# 1. BEVEZETŐ

A következőkben az Arany Antenna Bt. által Ráckeresztúron üzemeltetett OptiXnet IPTV rendszerben használatos Albis gyártmányú, SG-8073 típusú HD Set-Top box (továbbiakban: STB) felhasználói felületéről, annak használatáról tájékozódhat.

A STB bekötéséhez az utolsó oldalon talál segítséget. Bármely LCD, LED, Plazma TV ("lapos TV") rendelkezik legalább egy HDMI csatlakozóval, így azokhoz a dobozban mellékelt kábellel egyszerűen csatlakoztatható. A HDMI kábel a képet és a hangot is továbbítja a televízióra.

Ha a STB-t a HDMI kábel segítségével pl. a televízió HDMI3-as bemenetéhez csatlakoztattuk, akkor a televíziót – annak saját távirányítójával - a HDMI3-as bemenetre kell kapcsolni. Általában ez a TV "AV" bemenetválasztó gombjával tehető meg.

Az új STB használatba vételekor legyünk türelemmel! Az első indítás 5 percig is eltarthat, mert első alkalommal az eszköz letölti a saját szoftverét.

A berendezés a vállalkozás tulajdona. Elromlott távirányítók cseréjét térítés ellenében biztosítjuk.

# TELEFONSZÁMOK <u>HIBABEJELENTÉS</u>: +36 70 33 66 026 ÜGYFÉLSZOLGÁLAT: +36 70 50 88 000

A telefonszámok munkaidőben hívhatók.

# E-MAIL: INFO@RKT.HU – 24 ÓRÁBAN MŰKÖDIK!

Arany Antenna Bt. 2465 Ráckeresztúr, Budai u. 7.

# 2. LEGFONTOSABB TUDNIVALÓK

- 2.1 A berendezés a vételi hely közelében elhelyezett optikai jelátalakítóból vezetéken kapja a televíziós jelet. A készülék úgynevezett "okos" eszköz, önműködően csatlakozik a hálózathoz és frissíti magát, alap rendeltetésén túl sok kényelmi szolgáltatást nyújt (lásd alább).
- 2.2 A HD Set-Top box alkalmas a régebbi SD és a HD (nagy felbontású) adások vételére, a régebbi TV-knél sokkal szebb kép- és hangminőséget biztosítva. Ehhez azonban a HD adás megjelenítésére képes televízióra van szükség, az összekötéshez pedig HDMI kábelt kell használni (mellékelve). Fontos tudni, hogy nem minden csatornát sugároznak HD minőségben, de ezek száma folyamatosan növekszik.

### 2.3 Felvevő funkció

- A felvevő a menü "Video rögzítő" menüpontjának segítségével.
- Az élő adás visszatekerhető, vagy megállítható és később folytatható. (Bizonyos csatornák és csomagok esetében.)
- 2.4 Lejátszás USB eszközről Pendrive-ról, vagy külső USB-s merevlemezről bizonyos formátumú videók, zenék lejátszhatók.
- 2.5 A távirányítón egy gombos eléréssel a képernyőre hívhatja az aktuális helyi időjárást.
- 2.6 A csatornák legtöbbjéhez részletes, szép szerkesztésű képes (napi, heti, 10 napos) **műsorújságot ad**, melyben kedvére lapozhat.

# 3. A TÁVVEZÉRLŐ HASZNÁLATA

- Power A vevőegység ki- és bekapcsolása (készenléti állapot)
- 2 Műsor visszatekerése
- Műsor vagy felvétel megállítása és folytatása
- 4 Műsor előre tekerése
- 5 A "TV újság" menüben az előző nap választásához
- 6 A "TV újság" menüben a következő nap választásához
- 7 Áttetsző csatornalista az éppen futó műsorokkal
- 8 Színes több funkciós gombok. Használatukról a menürendszer ad iránymutatást
- 9 Guide (Műsorkalauz) a műsorkalauz megjelenítésére szolgál
- 10 Info Az információs sáv megjelenítésére és bezárására szolgál
- 11 Navigációs gombok és OK gomb – Használja a nyilakat a menüben történő navigáláshoz, és az OK gombot a választott lehetőség érvényesítéséhez
- 12 Menu Belépés a menübe
- 13 Exit Kilépés, vagy visszalépés a menürendszerben
- 14 Back Oda-vissza váltás két csatorna között

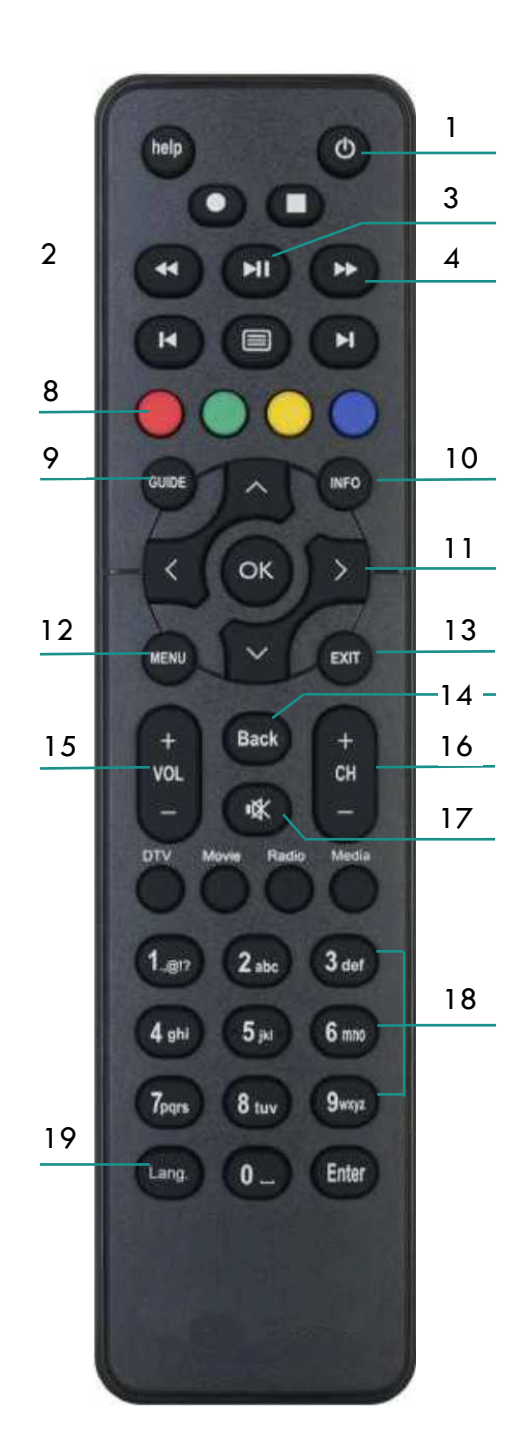

15 Vol (Hangerő) – A Box hangerejét állítja 16 CH+/- -Csatornaválasztó gombok, az előző és a következő csatorna érhető el rajtuk keresztül 17 Mute - A hang némításának be- és kikapcsolására szolgál 18 Számozott gombok (0-9) – A csatornák közvetlen elérésére, vagy szöveg bevitelére 19 Lang (Nyelvválasztás) – A több nyelven sugárzott adásoknál a hangsávok közti váltást teszi lehetővé. (A kék színű gomb is erre szolgál)

6

7

1. ábra: Távkapcsoló

#### A menürendszer

3.1 Főmenü, navigálás - A "Menü" gomb (10) megnyomására megjelenik a Windows-hoz hasonlító csempés menürendszer. A választható funkciók türkiz színűek, az aktuálisan kiválasztott csempe pedig piros. A csempék között a navigációs gombokkal (11) navigálhatunk, majd az OK gombbal érhetjük el a kiválasztott funkciót.

A képernyő alján található fekete sáv bal oldalán mindig az adott menüben elérhető funkciógombok listája látható – jelen esetben az **OK** mint kiválasztó gomb, és az **EXIT** amivel kiléphetünk a menüből. A navigációs gombok szinte minden esetben használhatóak, ezeket ezért nem mindig tüntetjük itt fel.

A jobb alsó sarokban az aktuális időt látjuk.

A felső sorban jelenleg 4 csempe van, erre a képernyő jobb szélén látható negyedik csempe széle utal. A navigációs gombokkal görgethetünk a következő oldalra.

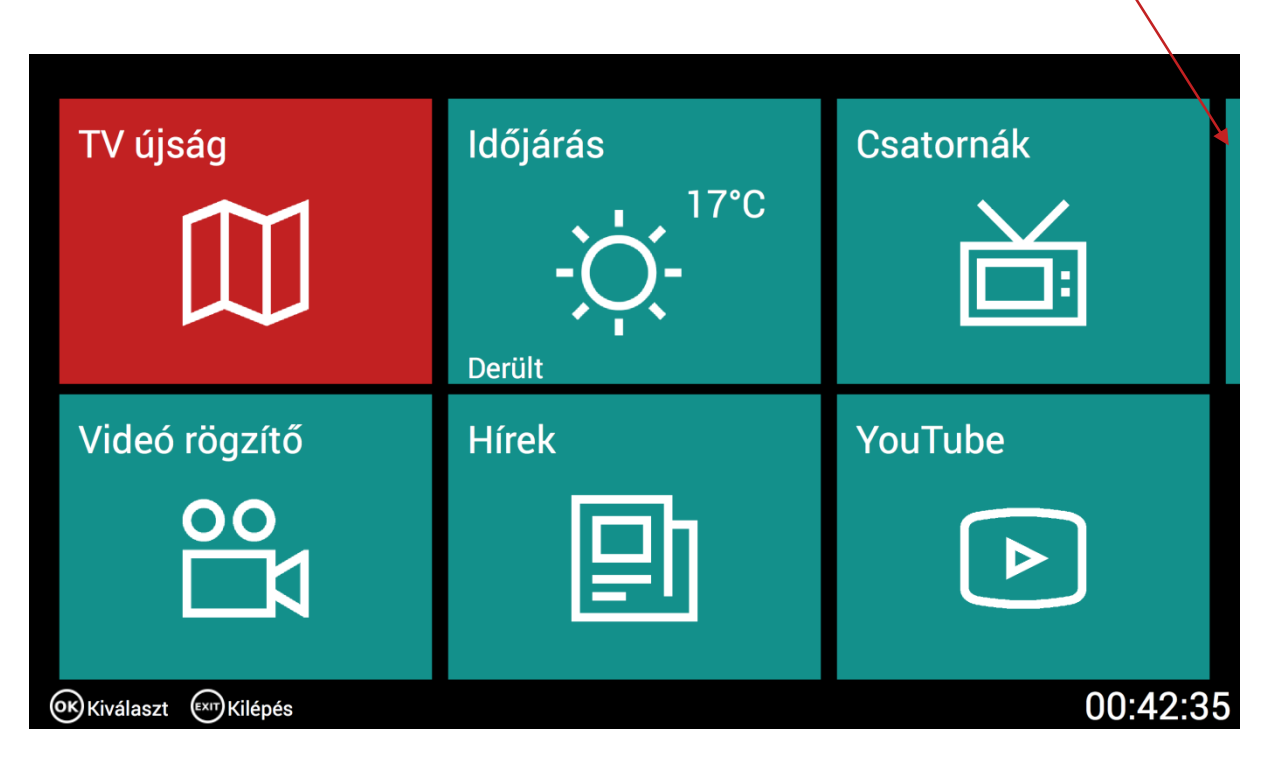

#### 2.ábra: Főmenü

- 3.2 TV újság A TV újság menüpontba lépve oszlopokba rendezve találjuk a csatornákat. Az éppen nézett csatorna (piros oszlop) aktuálisan futó műsora (halvány piros sor) lesz a kiindulópont. Innen a navigációs gombok használatával böngészhetünk a csatornák között. A képernyő alsó, fekete sávjában látható gombokat a következő funkciókra használhatjuk:
  - Előző és következő nap műsorának megtekintése
  - Lejátszás: Amelyik műsorról van automatikus felvétel, annál a műsor neve és a sugárzási időpont között található egy Djelölés. Ha egy ilyen műsorra állunk, akkor a "Lejátszás" gomb segítségével (3) visszanézhetjük azt.
  - Az "OK" gombbal a kiválasztott műsor részleteit tekinthetjük meg. Film esetén a film leírását, stáblistát, képeket találunk itt.
  - Egy éppen futó, vagy a jövőben induló műsort egyszerűen rögzíthetünk a piros gomb (8) segítségével. Ezek a felvételek a "Videó rögzítő" → "Felvételek" menüpontban lesznek megtalálhatóak.

- EXIT gomb (13) segítségével visszaléphetünk a főmenübe, 2x megnyomás esetén pedig teljesen kiléphetünk a menüből.

| TV újság                                                                                   |        |                            |                |                           |                |
|--------------------------------------------------------------------------------------------|--------|----------------------------|----------------|---------------------------|----------------|
| m1 HD                                                                                      | Péntek | m2 HD                      | Péntek         | Duna TV HD                | Péntek         |
| Egy Perc Híradó                                                                            | 06:35  | Росоуо                     | ● 07:25        | Család-barát              | ତ 10:00        |
| Ma Reggel                                                                                  | 06:36  | Rubi Szivárványiában       | ● 07:35        | Jamie 15 perces kajái     | © 11:35        |
| Híradó                                                                                     | 07:00  | Rubi Szivárványiában       | ⊙ <i>07:50</i> | Déli harangszó            |                |
| ldőjárás-jelentés                                                                          | 07:15  | Szófia hercegnő            | ● 08:05        | Híradó                    | ତ <i>12:02</i> |
| Ma Reggel                                                                                  | 07:20  | Jake és Sohaország kalózai | © 08:30        | Doc Martin olajra lép     | ● 12:50        |
| Egy Perc Híradó                                                                            | 07:35  | ALVINNN!!! és a mókusok    | © 08:55        | Erdészház Falkenauban     | 14:20          |
| Ma Reggel                                                                                  | 07:36  | ALVINNN!!! és a mókusok    | <i>⊙ 09:05</i> | A múlt árnyékában         | 15:20          |
| Híradó                                                                                     | 08:00  | Mily, a kíváncsi           | ● 09:20        | Charly, majom a családban | 16:15          |
| 🕑 Előző nap 🐵 Következő nap 🐵 Lejátszás 🞯 Részletek 🛑 Rögzítés 📼 Kilépés a menübe 13:15:08 |        |                            |                |                           |                |

3. ábra: TV újság menüpont

3.3 Időjárás – A főmenü második csempéjén láthatjuk az aktuális külső hőmérsékletet és időjárási viszonyokat. Az időjárás 10 napos előrejelzését is megnézhetjük, ha ezt a menüpontot választjuk.

| Időjárás                                    |                      |             |                       |             |                                 |
|---------------------------------------------|----------------------|-------------|-----------------------|-------------|---------------------------------|
| Péntek                                      | 2017. 03. 31.        | Szombat     | 2017. 04. 01.         | Vasárnap    | 2017. 04. 02.                   |
| 9°C Derült                                  | C <sup>1:00</sup>    | 11°C Derült | © <sup>0:00</sup>     | 13°C Derült | (J. 0:00                        |
| 7°C Derült                                  | <u>3:00</u>          | 8°C Derült  | <u>3:00</u>           | 9°C Derült  | G <sup>3:00</sup>               |
| 8°C Derült                                  | ·ợ: 6:00             | 7°C Derült  | ·ợ: 6:00              | 8°C Derült  | ·ợ: 6:00                        |
| 12°C Derült                                 | •;;• <sup>9:00</sup> | 12°C Derült | ·ợ- <sup>9:00</sup>   | 13°C Derült | -; <b>ç</b> :- <sup>9:00</sup>  |
| 18°C Derült                                 | ·ợ- <sup>12:00</sup> | 18°C Derült | ·ợ: <sup>12:00</sup>  | 19°C Derült | ·ợ· <sup>12:00</sup>            |
| 19°C Derült                                 | ·ợ- <sup>15:00</sup> | 21°C Derült | -;;- <sup>15:00</sup> | 22°C Derült | ·ợ- <sup>15:00</sup>            |
| 19°C Derült                                 | ·ợ: <sup>18:00</sup> | 21°C Derült | -;;- <sup>18:00</sup> | 20°C Derült | -; <b>ç</b> :- <sup>18:00</sup> |
| 13°C Derült                                 | C <sup>21:00</sup>   | 16°C Derült | C <sup>21:00</sup>    | 14°C Derült | C <sup>21:00</sup>              |
| Selőző nap Skövetkező nap ™Kilépés a menübe |                      |             |                       |             |                                 |

4.ábra: Időjárás

3.4 Csatornák - A csatornák igényeink szerinti rendezését ebben a menüpontban tudjuk végrehajtani. A navigációs gombokkal (11) keressük meg a kedvenc csatornánkat (pl. Nat Geo WILD), majd a "Mozgatás" nevű piros gombot megnyomva (8) helyezzük azt a kívánt számú csatornahelyre.

|               | Csatornák                            |                                      |  |  |  |
|---------------|--------------------------------------|--------------------------------------|--|--|--|
| #             | Csatorna                             | Aktuális műsor                       |  |  |  |
| 51.           | Spektrum                             | 00:55 Zsenik és riválisok            |  |  |  |
| 52.           | National Geographic Channel HD       | 01:00 Garázs varázs                  |  |  |  |
| 53.           | Nat Geo WILD HD                      | 01:00 Afrika elveszett édenkertje    |  |  |  |
| 54.           | Viasat Nature                        | 00:15 Csodálatos kutyák              |  |  |  |
| 55.           | Viasat History                       | 00:10 A titkos háború                |  |  |  |
| 56.           | RTL II                               | 00:30 A gyanú árnyékában             |  |  |  |
| 57.           | Prime                                | 00:20 Backstrom nyomozó              |  |  |  |
| 58.           | Super TV2 HD                         | 23:30 Újrakezdők - Szerelmes szingli |  |  |  |
| <b>⊙</b> Lejá | itszás 🛑 Mozgatás 💿 Kilépés a menübe | 01:00:56                             |  |  |  |

### 5.ábra: Csatornák

- 3.5 Videó rögzítő Ebben a menüben három almenü-pontot találunk.
- 3.5.1 Korábbi műsorok Az automatikusan, 24 órában rögzített csatornák műsorainak visszanézésére ad lehetőséget. (Ez a 4.2 pontban leírt "TV újság" menüben is elérhető, csak más módon). A navigációs gombokkal válasszuk ki a visszanézni kívánt csatornát (felle), majd egy oszloppal jobbra lépve a felvétel napját, végül a felvétel kezdetének óráját és percét. Mindig a piros színnel jelölt oszlop adatait tudjuk módosítani a fel és le gombokkal. Ha a világosabb színű sorban a kívánt adást látjuk, az OK gombbal indítható a visszajátszás.

| Korábbi műsorok                                |           |     |         |
|------------------------------------------------|-----------|-----|---------|
| Csatorna                                       | Nap       | Óra | Perc    |
|                                                |           | 04  |         |
| m2 HD                                          |           | 05  |         |
| Duna TV HD                                     | Hétfő     | 06  | 00      |
| M4 Sport HD                                    | Kedd      | 07  | 05      |
| Duna World HD                                  | Szerda    | 08  | 10      |
| M5                                             | Csütörtök | 09  | 15      |
| Magyar ATV                                     | Péntek    | 10  | 20      |
| Hír TV                                         |           | 11  | 25      |
| ← Fel ← Le ← Balra → Jobbra ← OK ← Kilépés a n | nenübe    | 0   | 1:02:24 |

#### 6.ábra: Korábbi műsorok

**3.5.2** Felvételek – A már felvett és visszanézhető, vagy a felvételre váró műsorok listája. Ha a felvételeink száma elérte a maximumot, a piros (8) gombbal töröljük azokat, amelyekre már nincs szükségünk.

|                            | Felvételek                 |          |
|----------------------------|----------------------------|----------|
| Csatorna                   | Időpont                    | Hossz    |
| M4 Sport HD                | 2017.03.30 Csütörtök 11:10 | 10 perc  |
| M4 Sport HD                | 2017.04.01 Szombat 01:25   | 30 perc  |
| TV2 HD                     | 2017.04.04 Kedd 20:15      | 100 perc |
|                            |                            |          |
|                            |                            |          |
|                            |                            |          |
|                            |                            |          |
|                            |                            |          |
| 🔿 Fel 🔍 Le 🞯 ok 🛑 Törlés 🕬 | Kilépés a menübe           | 14:40:49 |

7.ábra: Felvett és felvételre várakozó műsorok listája

3.5.3 Új felvétel – Bármelyik elérhető csatorna jövőbeli műsoráról készíthetünk itt felvételt. A felvenni kívánt csatorna kiválasztása után válaszuk ki a felvétel napját (1 hónapra előre van erre lehetőségünk), a felvétel kezdő időpontját, majd végül állítsuk be, hogy a felvétel hány perc hosszúságú legyen. Egy felvétel maximum 4 óra (240 perc) lehet. Az OK gombbal véglegesíthetjük a beállítást. A 4.5.2 pontban ellenőrizhetjük a várakozó felvételünket.

| Új felvétel               |                          |     |      |          |
|---------------------------|--------------------------|-----|------|----------|
| Csatorna                  | Dátum                    | Óra | Perc | Hossz    |
| Minimax                   | 2017.04.04 Kedd          | 18  | 15   | 70 Perc  |
| TV2 HD                    | 2017.04.05 Szerda        | 19  | 20   | 80 Perc  |
| RTL Klub HD               | 2017.04.06 Csütörtök     | 20  | 25   | 90 Perc  |
| VIASAT3                   | 2017.04.07 Péntek        | 21  | 30   | 100 Perc |
| Film+                     | 2017.04.08 Szombat       | 22  | 35   | 110 Perc |
| ARD                       | 2017.04.09 Vasárnap      | 23  | 40   | 120 Perc |
| ZDF                       | 2017.04.10 Hétfő         |     | 45   | 130 Perc |
| Pax Televízió             | 2017.04.11 Kedd          |     | 50   | 140 Perc |
| ○Fel ○Le ○Balra ○Jobbra @ | OK EXIT Kilépés a menübe |     |      | 01:04:55 |

#### 8.ábra: Új felvétel beállítása

3.6 Hírek – A hírek menüben az aktuális és a múltbéli helyi, közérdekű híreket, információkat tudjuk megtekinteni. A megfelelő sort kiválasztva, az OK gomb megnyomása után olvashatjuk el a hír teljes tartalmát.

| Hírek                                                                       |
|-----------------------------------------------------------------------------|
| Hírek                                                                       |
| EBOLTÁS                                                                     |
| Kézimunka kiállítás és vásár a Kolping Házban április 3. és 15. között 9-17 |
| Áramszünet Bólyban                                                          |
| Húsvéti ajándék, játék, baba és gyermekruha börze                           |
| PTE Harsona Kvintett hangversenye                                           |
| Új HD típusú beltéri egység kiosztása                                       |
| Áramszünet információ                                                       |
| Nyugdíjas Egyetem                                                           |
| Kilépés a menübe 15:04:47                                                   |

9.ábra: hírek listája

# Új HD típusú beltéri egység kiosztása

# Új HD típusú beltéri egység kiosztása

#### Tisztelt Előfizetők!

Bóly Város Önkormányzat Képviselő-testülete új HD típusú beltéri egység (SET-TOP-BOKSZ) használatá biztosít lehetőséget 2017. április 1-jétől az alábbi feltételek szerint.

Azok az előfizetők jogosultak 1 db HD STB térítésmentes cseréjére, akik:

kábeltelevízió és internet szerződéssel is rendelkeznek ugyanazon a felhasználási helyen (I-TV Zrt.-n illetve Bóly Város Önkormányzatánál), és

a fenti szolgáltatásokra tartozással nem rendelkeznek, és

a rendelkezésükre álló, Bóly Város Önkormányzatának tulajdonát képező, jelenleg használt beltéri egység (AMINO103 típusú STB) a hozzá tartozó távirányítóval együtt az ügyfélszolgálati irodában, ügyfélfogadá időben leadják.

Fenti feltételek együttes teljesítése esetén tudiuk az új heltéri egységet ingyenesen hiztosítani Fel 文 Le 🕅 Kilépés a menübe 14:56:27

10.ábra: egy hír

3.7 Youtube – Youtube videókat játszhatunk le a televíziónkon, kedvenc videóinkat egy listában kezelhetjük, illetve korábban lejátszott videókat nézhetünk meg újra a Youtuberól, ismételt keresés nélkül. A kereséshez használhatjuk a navigációs gombokat (11), vagy a számozott gombokhoz (18) tartozó billentyűzetet. (Mintha régi hagyományos telefonon SMS-t írnánk). A kék gombbal indíthatjuk a keresést.

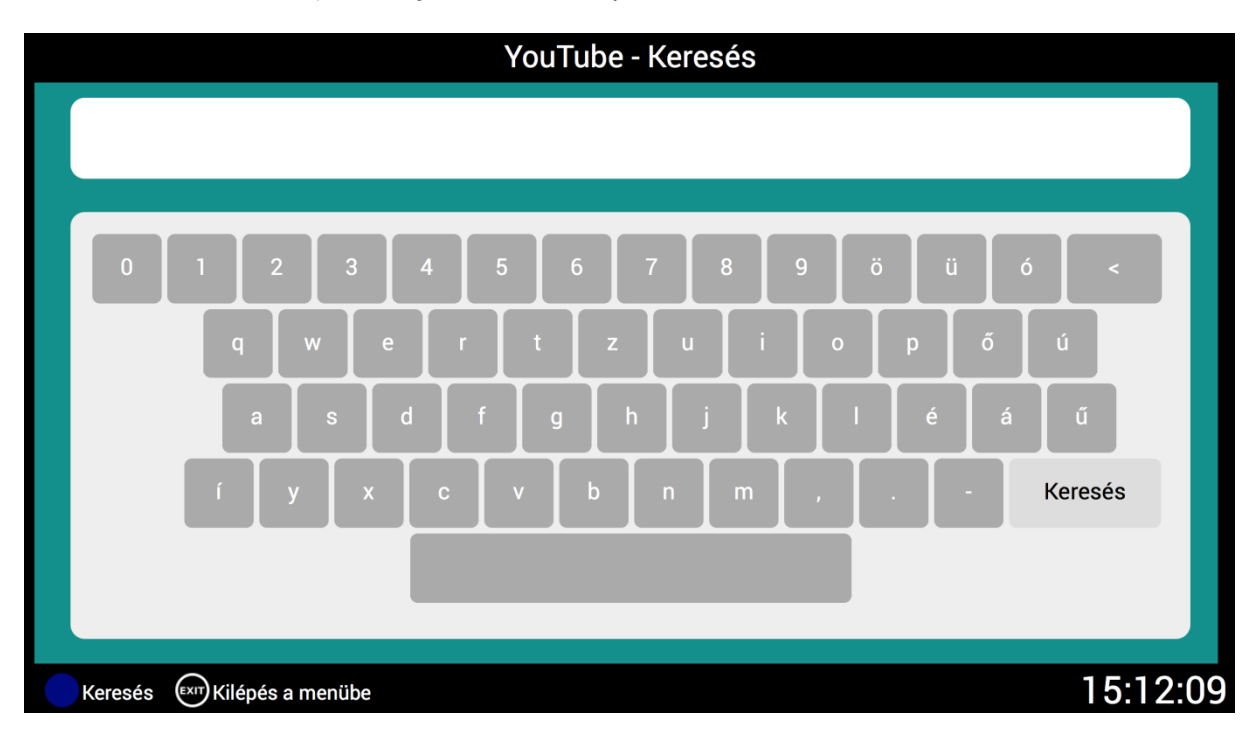

11.ábra: Youtube

A Youtube funkció teszt jelleggel került a rendszerbe. Nem tudjuk garantálni, hogy minden műsort le tud játszani, és azt sem, hogy a későbbiekben nem kerül a Google által letiltásra.

### 4. HASZNÁLAT TV NÉZÉS KÖZBEN

- 4.1 Csatornaváltás Csatornát váltani a megszokott módon tudunk. Ha ismerjük a csatorna számát, akkor legegyszerűbben a számozott gombok segítségével (18), ha csak böngészni kívánunk A csatornák között, akkor a csatorna léptető gombbal. (16)
- 4.2 Hangerő Az STB távirányítójával az STB hangerejét tudjuk szabályozni (15-ös gomb). Célszerű először az STB hangerejét kb. 70%-ra állítani, majd a TV távirányítójával beállítani a megfelelő hangerőt. Így ez után az esetek többségében elég csak az STB távkapcsolóját használni. Halkabbra is tudjuk venni a hangerőt vele, de van is benne némi tartalék, ha nagyobb hangerőre van szükség.

A Mute gomb (17) segítségével némíthatjuk a STB-t.

- 4.3 EPG Minden csatornaváltáskor megjelenik a képernyő alsó szegmensében az EPG, azaz a programinformációs sáv. Ez pár másodperc után eltűnik, de bármikor előhívható az "Info" (10) gombbal. A szürke, áttetsző részben a következők láthatók:
  - csatorna neve
  - a csatornanév alatti vékony vonal arról ad tájékoztatást, hogy az éppen futó műsor időben hol tart. A lenti példában látszik, hogy a műsor háromnegyede már lefutott.
  - Az éppen sugárzás alatt lévő műsor kezdő időpontja és neve, korhatár besorolása
  - A soron következő műsor kezdő időpontja, neve, korhatár besorolása
  - A jobb oldalon a csatorna száma látható
  - Azon csatornáknál amelyről 24 órás automatikus felvétel készül, látható egy "Élő" felirat is. Ezeknél a csatornáknál működik az adás megállítása majd folytatása, illetve a visszatekerés is.

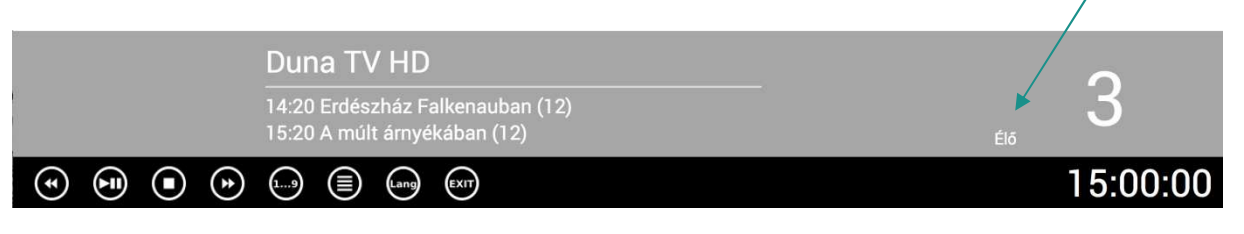

#### 12.ábra: EPG szalag

Az EPG alsó, fekete részében az elérhető funkciógombokat és a pontos időt láthatjuk.

4.4 Interaktív programlista – Elkapcsolás vagy a menübe lépés nélkül érhető el az interaktív, áttetsző programlista. Ez a 7-es számú gombbal hívható elő. Az éppen nézett csatorna előtt és után megtalálható 10 csatornát listázza ki, az azokon futó programokkal. Itt is használhatjuk a navigációs gombokat, a teljes programlistát végignézhetjük. Az OK gomb megnyomásával pedig a választott csatornára kapcsolhatunk.

Hasznát vehetjük abban az esetben is, ha pl. nem vagyunk biztosak abban, hogy a TV Paprika műsora hányas csatornán található, csak annyit tudunk, hogy 30 és 40 között. Ez esetben előhívjuk az interaktív programlistát (7), majd megnyomjuk a 3-as gombot. Ekkor a listában minden olyan adót meg fogunk találni, amelynek csatornaszáma 3-assal kezdőik: 3, 30, 31, 32..., és a 35-ös számnál megtaláljuk a TV Paprika csatornáját.

#### Albis SG8073 - Felhasználói útmutató

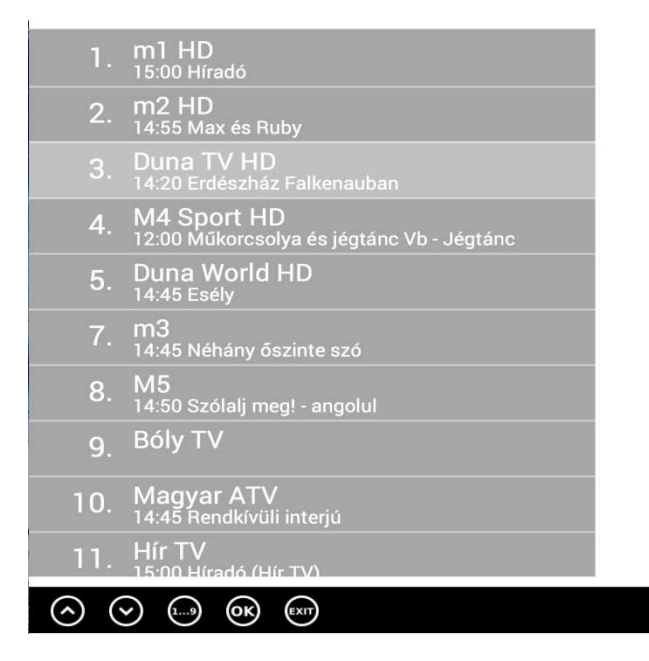

## 15:01:09

#### 13.ábra: Interaktív programlista

**4.5 Guide (Műsorkalauz)** – Egy adás nézése közben a "Guide" (9) gomb segítségével kaphatunk a műsorról részletes információkat

# A Konyhafőnök VIP

# A Konyhafőnök VIP

(4. rész, 2017) (Az Íz-faktor)

Feliratozva az RTL Klub TXT 888. oldalán.

#### A film ismertetése:

Eddig négy évadon keresztül követhették nyomon a nézők A Konyhafőnök izgalmakkal teli versenyét, sőt egy alkalommal a legkisebb kuktáknak is szurkolhattak A Konyhafőnök Juniorban. 2017 márciusától azonban új évaddal, egészen új formában - A Konyhafőnök VIP-vel folytatódik az RTL Klub népszerű gasztrorealityje. Ugyan a zsűrit most is a Wossala Rozina, Fördős Zé és Sárközi Ákos trió alkotja, és a 10 millió forintos fődíj sem változik, de a konyhapultban ezúttal közszereplők, ismert színészek, énekesek, sportolók és televíziós személyiségek küzdenek meg A Konyhafőnök címért, valamint a nyereményért. Az íz-() Fel () Le () Képek () Kilépés

#### 2017.03.31 15:25

**RTL Klub HD** 

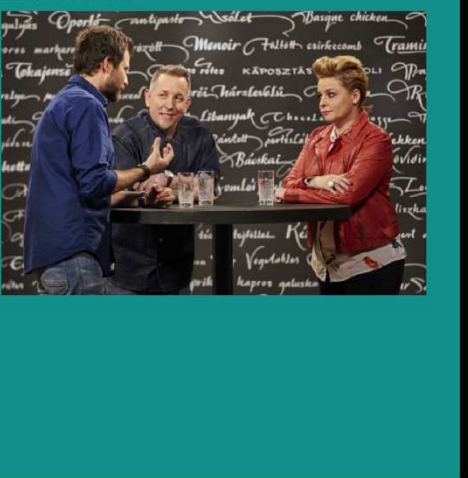

# 16:05:34

#### 14.ábra: Műsorkalauz

- 4.6 Language (Nyelv) Bizonyos csatornáknál egyidejűleg több hangsáv (magyar, angol, francia, horvát..) áll rendelkezésre. Ezek között válthatunk a "Lang" (19) gombbal odavissza. A távkapcsoló kék színű gombjának is ugyan ez a funkciója.
- 4.7 Back Két tetszőleges csatorna között válthatunk oda-vissza (14).

# MELLÉKLET

Rögzített csatornák - A nap 24 órájában automatikusan felvett, 4 napig tárolt csatornák listája –

# ELŐKÉSZÜLETBEN.

Figyelje a főmenü "HÍREK" menüpontjában az erről tájékoztató híradást!

# A STB hátoldali csatlakozói

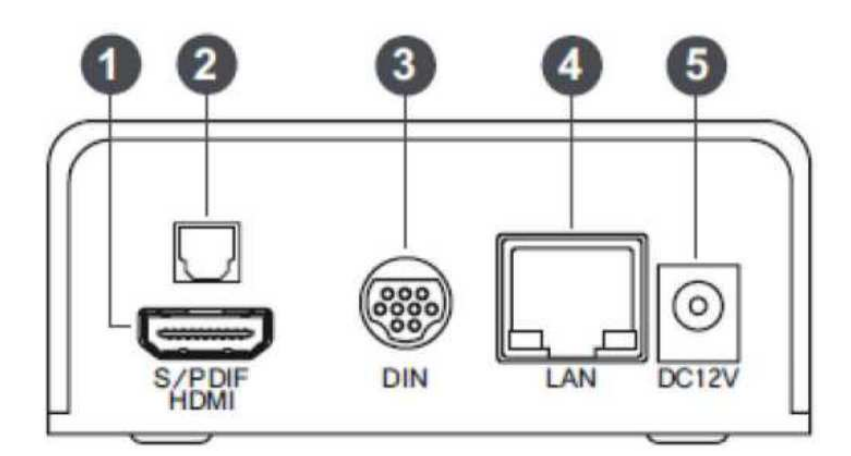

Az Albis SG8073 STB hátlapja

| Csatlakozás neve           |                                                                        |
|----------------------------|------------------------------------------------------------------------|
| 1. HDMI 1.4b               | Csatlakoztatás a "lapos" TV készülékhez, digitális nagy felbontású jel |
| 2. Digitalis audio kimenet | Csatlakoztatás digitális hang berendezéshez (optikai)                  |
| 3. A/V (Mini-DIN)          | Csatlakoztatás régebbi TV készülékhez, spec. SCART; analóg normál      |
|                            | felbontású jel                                                         |
| 4. LAN                     | A bejövő jel csatlakozója                                              |
| 5. DC 12V táp              | Tápáramellátás csatlakozója (csak saját adapterrel használható!)       |